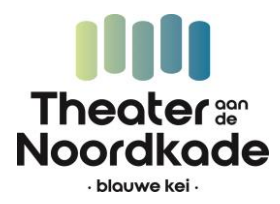

### STAPPENPLAN Bestellen tickets films gemeente Meierijstad

Hoe reserveer ik een kaartje voor de Vrijwilligersdag van de Gemeente Meierijstad?

#### Stap 1

Ga via een van de volgende links naar de voorstelling waar je een kaartje voor wilt reserveren.

- Silence Of The Tides | 13.00 uur | <u>www.blauwekei.nl/silence</u>
- Ticket To Paradise | 16.00 uur | www.blauwekei.nl/paradise
- Bullet Train | 20.00 uur | www.blauwekei.nl/bullet

#### Stap 2

Klik vervolgens op de gele knop kies aantal.

|                                                                           |            | <b>TO 10 doo '22</b> |
|---------------------------------------------------------------------------|------------|----------------------|
| <b>JILENUE UF THE TIVEJ</b><br>Vrijwilligersdag 2022 Gemeente Meierijstad |            | 13:00 - 14:45        |
| FILMHUIS GASTPRODUCT                                                      | E          |                      |
| zo 10 dec '22                                                             | Grote Zaal |                      |

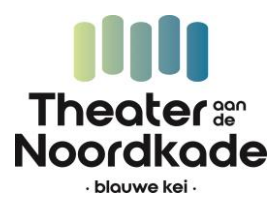

#### Stap 3

Vul de code die je hebt ontvangen in het veld linksbovenin in en klik op activeren.

| ACTIECODE<br>Voer je actiecode in Active          | eren<br>Neem contact op via:<br>T: 0413 - 342555 (ma t/m vr 13.00 uur - 17.00 uur)<br>E: info@blauwekei.nl<br>Goed om te weten!<br>- Het balkon van de Grote Zaal is alleen per trap bereikbaar<br>(geen lift). |
|---------------------------------------------------|----------------------------------------------------------------------------------------------------|
| zo 10<br>dec '22<br>13:00 - 14:45                 | SILENCE OF THE TIDES<br>Vrijwilligersdag 2022 Gemeente Meierijstad<br>Grote Zaal<br>Verwijderen 📋<br>Verplaats naar wenslijstje ♡                                                                               |
| Wil je tickets bestellen? Zorg dan dat je ingelog | gd bent of de actiecode (rechtsbovenin) invult.                                                                                                    |

#### Stap 4

Kies het aantal tickets ( 1 per persoon, je kunt voor max. twee personen per keer bestellen) en klik op **Bevestigen** 

<u>Goed om te weten</u>: Tickets worden ongeplaceerd verkocht. Iedereen kan voor zichzelf een ticket bestellen en in de zaal kun je plaatsnemen waar je wilt.

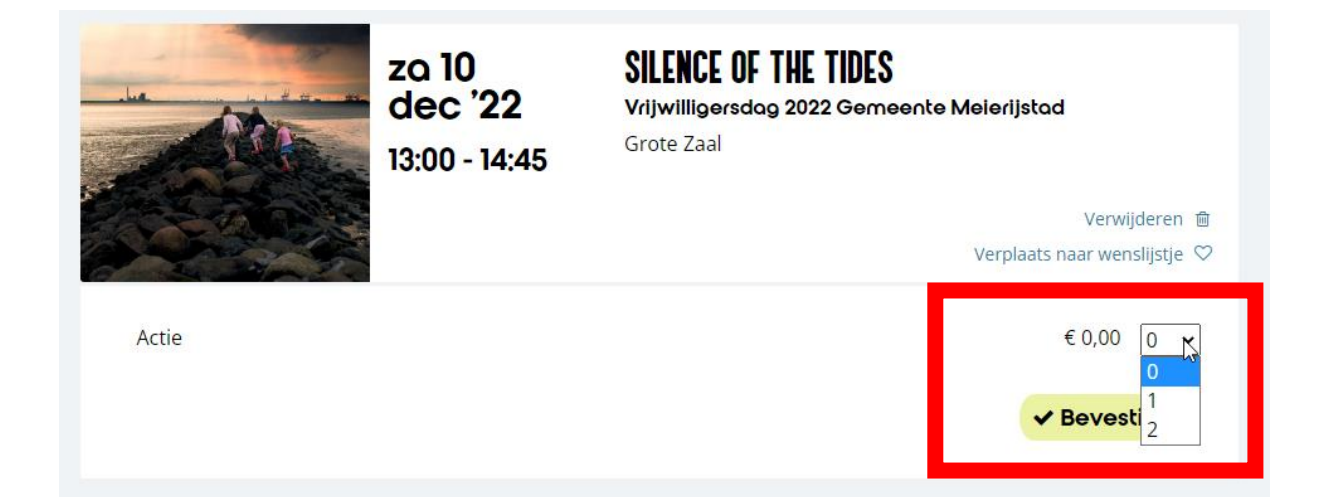

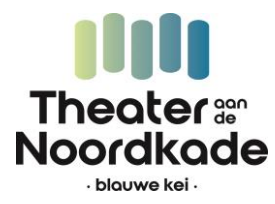

#### Stap 5

Klik vervolgens rechts onderin het scherm op de zwarte knop Verder.

| zo 10<br>dec '22<br>13:00 - 14:45                  | SILENCE OF THE TIDES<br>Vrijwilligersdag 2022 Gemeente Melerijstad<br>Grote Zaal |
|----------------------------------------------------|----------------------------------------------------------------------------------|
|                                                    | Verwijderen 🖻                                                                    |
|                                                    | Verplaats naar wenslijstje ♡                                                     |
| <ul> <li>1× Actie</li> <li>Ongeplaceerd</li> </ul> | € 0,00                                                                           |
|                                                    | C Tickets aanpassen                                                              |
|                                                    | 2                                                                                |
|                                                    |                                                                                  |
| 🏋 Nog iets toevoegen 🛛 🗙 Bestelling annuleren      | Totaal: € 0,00 Verder                                                            |

#### Stap 6

Als je nog niet ingelogd bent op de website, word je nu naar het inlogscherm gestuurd. Als je wel bent ingelogd, kun je verder met bestellen (**Nog geen account? Kijk voor meer informatie over inloggen in dit document vanaf stap 9**).

Log altijd in met je mailadres. Vervolgens kun je verder met je wachtwoord óf een account aanmaken (vanaf stap 10)

## WAT IS JE E-MAILADRES?

Om je bestelling af te kunnen ronden willen we graag weten wie je bent.

| E-mailadres |  |
|-------------|--|
|             |  |
|             |  |
| Verder      |  |

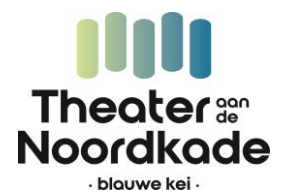

**Stap 7** Je komt bij dit scherm. Klik op de zwarte knop **verder.** 

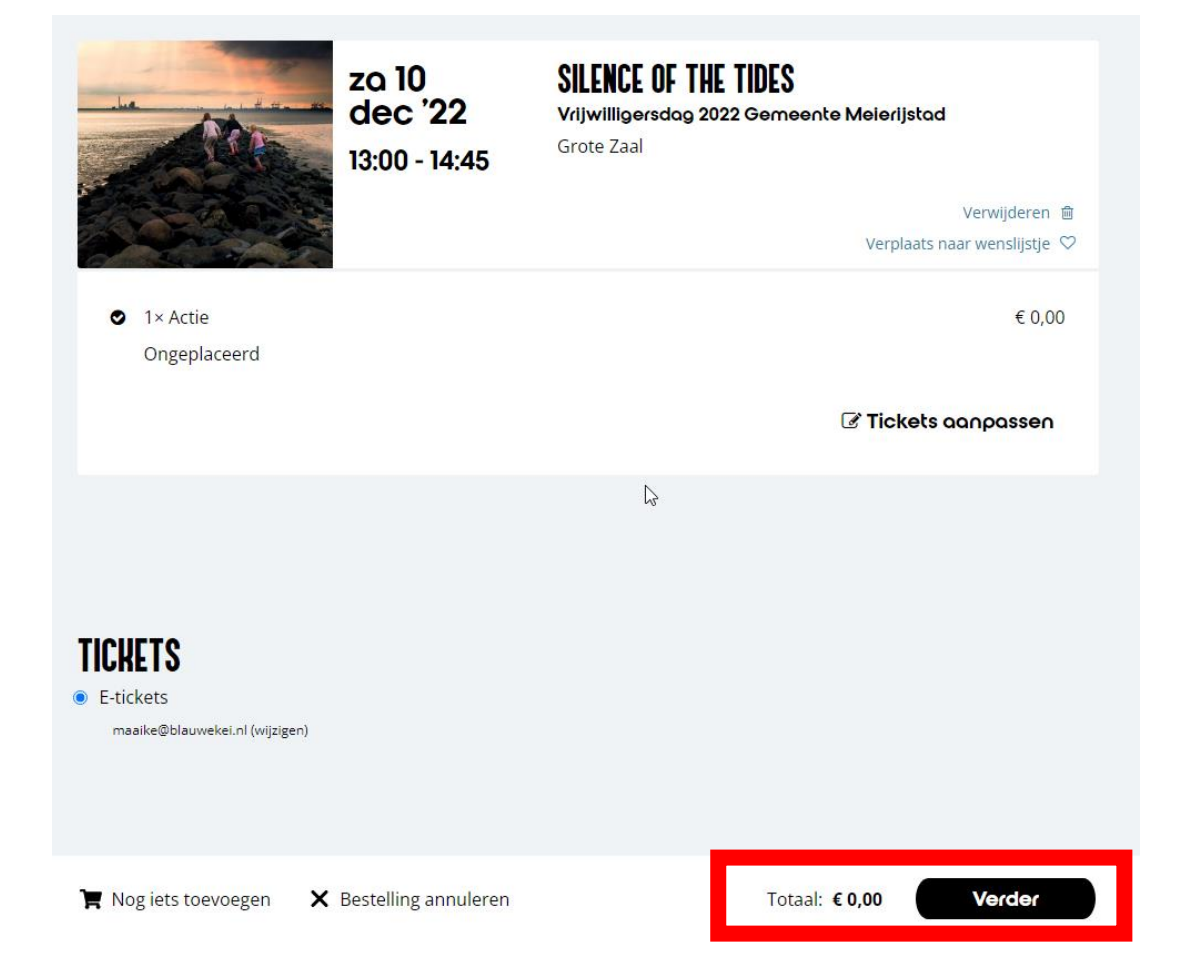

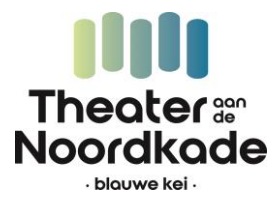

#### Stap 8

Klik nogmaals op de zwarte button. Dit maal staat er Afrekenen. De tickets zijn gratis, dus je hoeft niets te betalen (prijs staat ook op € 0,00)

|                                                                                                    | zo 10<br>dec '22<br>13:00 - 14:45 | SILENCE OF TH<br>Vrijwilligersdag 2<br>Grote Zaal | <b>IE TIDES</b><br>022 Gemeente Meierij: | stad                                     |
|----------------------------------------------------------------------------------------------------|-----------------------------------|---------------------------------------------------|------------------------------------------|------------------------------------------|
|                                                                                                    |                                   |                                                   | Verpla                                   | Verwijderen 💼<br>lats naar wenslijstje ♡ |
| <ul> <li>1× Actie</li> <li>Ongeplaceerd</li> </ul>                                                                      |                                   |                                                   |                                          | € 0,00                                   |
|                                                                                                    |                                   |                                                   | <b>Tick</b>                              | ets aanpassen                            |
|                                                                                                    |                                   |                                                   |                                          |                                          |
| GRATIS                                                                                                    |                                   |                                                   |                                          |                                          |
| 📀 Let op: Deze kaarten hoef je niet te betalen. Je hoeft alleen nog maar te bevestigen door voor 'afrekenen' te kiezen. |                                   |                                                   |                                          |                                          |
|                                                                                                    | 5                                 |                                                   |                                          |                                          |
| ← Andere betaalwijze 🛛 🗙                                                                                                | Bestelling annuleren              |                                                   | Totaal: <b>€ 0,00</b>                    | Afrekenen                                |

#### Stap 9

Vervolgens zie je dit scherm. De e-tickets zijn naar je e-mailadres gestuurd. Zorg dat je deze kunt laten zien op je telefoon op 10 december.

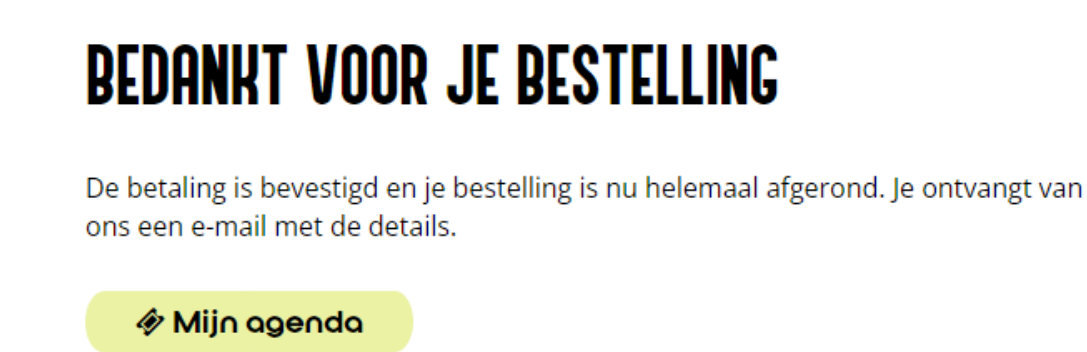

We wensen je alvast veel plezier bij de film!

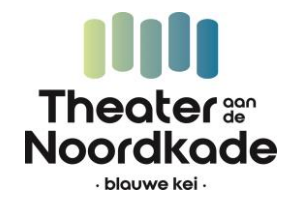

#### INLOGGEN

**Stap 10** Nog niet ingelogd? Log in met je e-mailadres.

Vul je e-mailadres in.

## WAT IS JE E-MAILADRES?

Om je bestelling af te kunnen ronden willen we graag weten wie je bent.

| E-mailadres |  |
|-------------|--|
|             |  |
|             |  |
| Verder      |  |

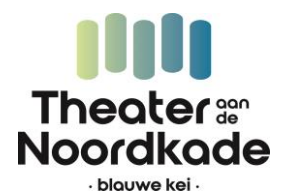

Stap 10a

Je hebt nu 2 opties:

- Inloggen met een link via je e-mail
- Inloggen met je wachtwoord (als je al een account hebt)

## WELKOM! HOE WIL JE INLOGGEN MAAIKE?

Je kunt inloggen met je wachtwoord óf via een bevestigingslink in je mail.

| E-mail me een link om in te loggen                    |
|-------------------------------------------------------|
| Log in met je wachtwoord (als je dat hebt ingesteld): |
| Aanmelden met wachtwoord                              |

#### Stap 10b

Heb je al een account? Log dan in met je wachtwoord en ga verder naar stap 7.

Log je in met de link? Ga dan naar je inbox van je e-mail. Daar heb je een e-mail ontvangen van de Blauwe Kei.

Klik op Verder op de website

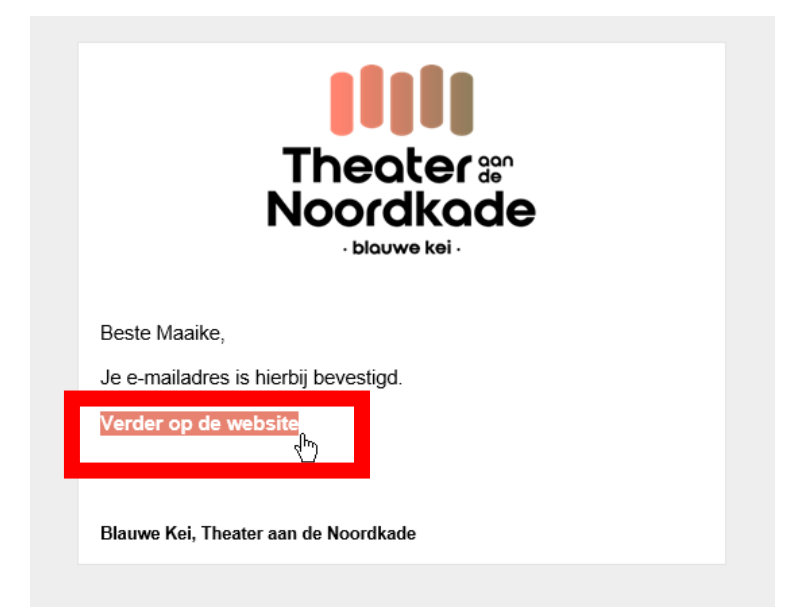

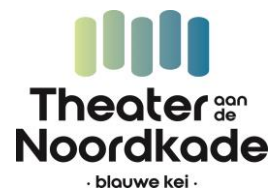

#### Stap 10c

Wil je een account aanmaken? Stel dan een wachtwoord in (dit is optioneel)

## WACHTWOORD INSTELLEN (OPTIONEEL)

Stel een wachtwoord in om je de volgende keer mee aan te melden.

| Nieuw wachtwoord          |           |  |
|---------------------------|-----------|--|
| Nieuw wachtwoord nogmaals |           |  |
| Wachtwoord instellen      | Overslaan |  |

#### Stap 6f

Geef je communicatievoorwaarden aan. Check vervolgens je persoonlijke gegevens en vul aan waar nodig.

| PERSOONLIJKE GEGEVENS                                                                                                    | ADRESGEGEVENS                                                                                                    |
|----------------------------------------------------------------------------------------------------|----------------------------------------------------------------------------------------------------|
| ○ Man* ○ Vrouw* ● Anders*                                                                                                    | Land*                                                                                                    |
| Voornaam*                                                                                                    | Nederland ~                                                                                                    |
| Voornaam*<br>Je hebt geen voornaam ingevuld.<br>Tussenvoegsels Achternaam*<br>Je hebt geen achternaam ingevuld.<br>Geboortedatum<br>DD-MM-JJJJ | Nederland   Postcode* Huisnummer / toevoeging* Je hebt geen geldige postcode ingevuld. Straat* Woonplaats* Woonplaats* TELEFOONNUMMER Telefoonnummer (we gebruiken deze om je te kunnen informeren bij wijzigingen van voorstellingen of het bellen van de wachtlijst)* Vul dit veld in. Je hebt geen geldig telefoonnummer ingevuld. |
|                                                                                                    |                                                                                                    |
| Wijzig gegevens                                                                                                    |                                                                                                    |

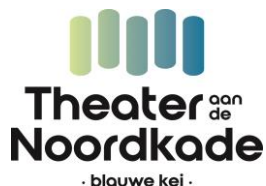

**Stap 10d** Je hebt een account aangemaakt en kunt de voorstelling nu reserveren!

#### Stap 11

Log in op de website met een wachtwoord

# WELKOM! HOE WIL JE INLOGGEN MAAIKE?

Je kunt inloggen met je wachtwoord óf via een bevestigingslink in je mail.

| E-mail me een link om in te loggen                    |  |  |
|-------------------------------------------------------|--|--|
|                                                       |  |  |
| Log in met je wachtwoord (als je dat hebt ingesteld): |  |  |
| Aanmelden met wachtwoord                              |  |  |

#### Stap 11a

Controleer je gegevens, vul aan waar nodig of klik op de gele knop Wijzig gegevens of verder

### HALLO MAAIKE

maaike@blauwekei.nl (wijzigen)

Controleer je gegevens en vul aan waar nodig. Velden met een \* zijn verplicht.

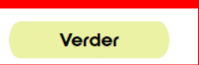

## PERSOONLIJKE GEGEVENS

| ⊖ Man* 🛛 🔍 Vr  | ouw* O Anders* |  |
|----------------|----------------|--|
| Voornaam*      |                |  |
|                |                |  |
| Tussenvoegsels | Achternaam*    |  |
| uc             |                |  |
| Geboortedatum  |                |  |
| 22-05-1-987    |                |  |

### **ADRESGEGEVENS**

| Land*           |                          |
|-----------------|--------------------------|
| Nederland       | ~                        |
| Postcode*       | Huisnummer / toevoeging* |
|                 |                          |
| Straat*         |                          |
| Prezenaurstraut | 1                        |
| Woonplaats*     |                          |
| Veghel          |                          |

### **TELEFOONNUMMER**

Telefoonnummer (we gebruiken deze om je te kunnen informeren bij wijzigingen van voorstellingen of het hellen van de wachtlijst)\*

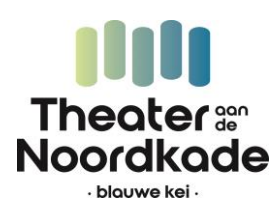